The process for calibrating the touch screen on the ATX Controller is very simple. It is best to use a touch screen stylus for the most accurate results.

To do the calibration:

- 1. Turn the ATX Controller ON.
- 2. Press the Controller button on the main screen.
- 3. Select SYSTEM MENU.
- 4. Select SYSTEM SETTINGS.
- 5. At the bottom of the screen, select TOUCH PANEL.
- 6. Select CALIBRATION.
- 7. Using the stylus, touch each of the 5 green points that the display shows you.
- 8. Confirm the calibration by touching each of the 3 red points. If there is a problem with the calibration, a message will appear letting you know there is a problem and you need to re-do the calibration again.
- 9. If the calibration is successful, select HOME from the upper right corner of the screen.
- 10. Select the icon in the upper right corner of the screen to reboot the controller.

HakkoUSA Knowledge Base

https://kb.hakkousa.com/Knowledgebase/12026/How-to-calibrate-the-touch-scre...